# Web・LINEでの健(検)診の予約方法

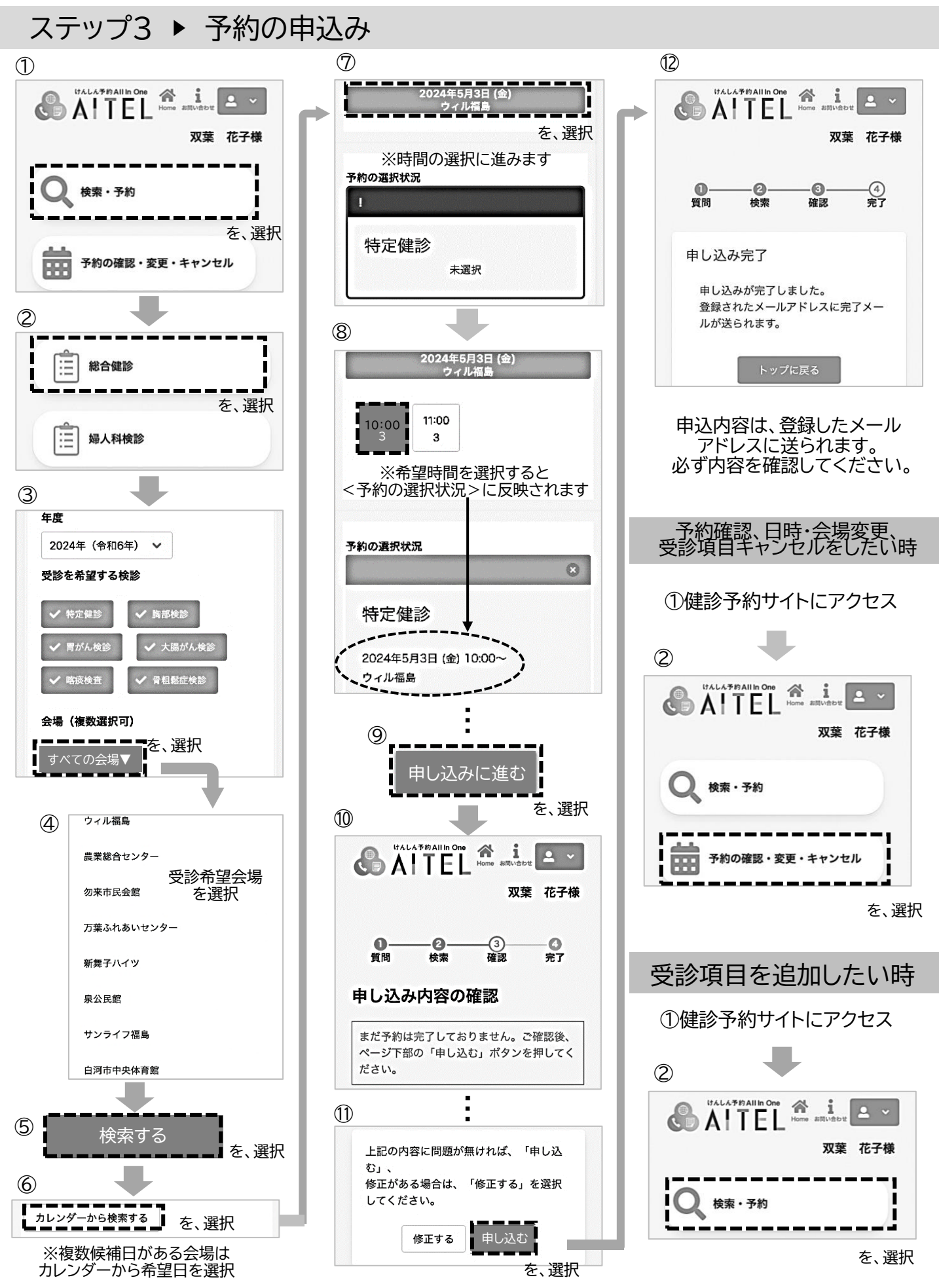

## 令和7年度 双葉町総合健診・がん検診の予約方法

### 福島県内の会場での受診を希望される方

## 予約期間:令和7年6月23日(月)から7月25日(金)まで

広報5月号や町ホームページに掲載している日程表を確認のうえ、①~③いずれかの方法で 申し込みください。

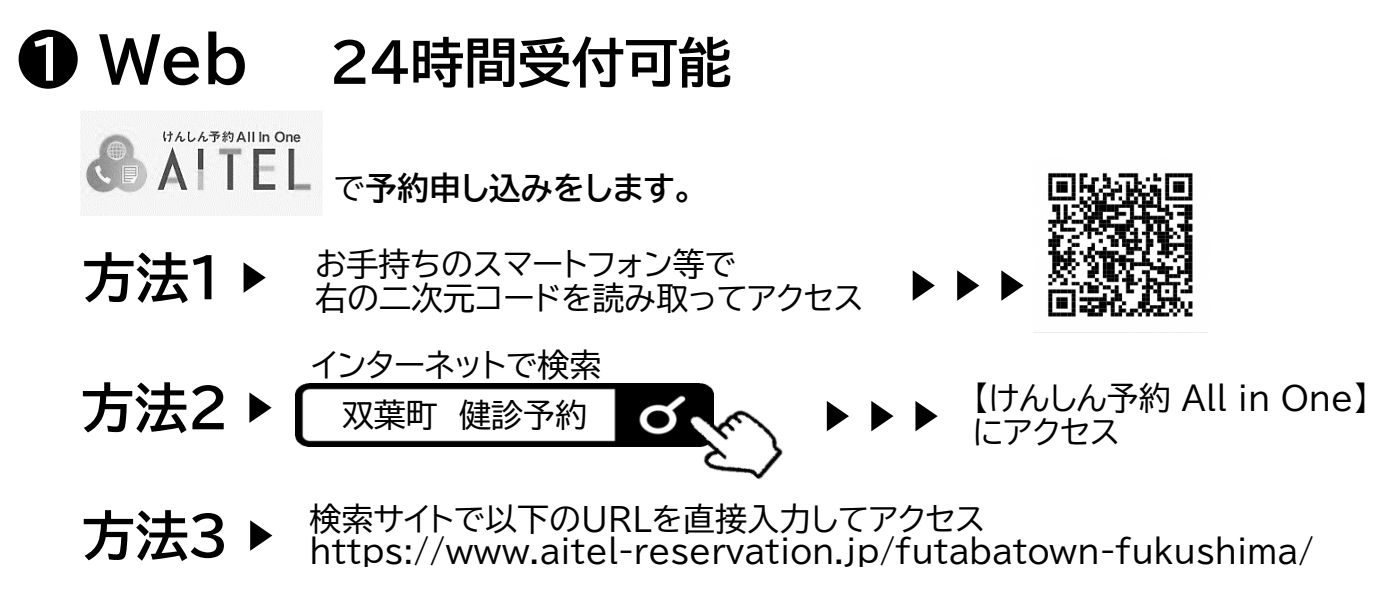

※初めて利用される方は、新規登録が必要です。 ※予約の流れでメールを受信することになります。迷惑メール受信防止設定をされている方は、 予約前に【@aitel-reservation.jp】からのメールを受信できるように設定をお願いします。

### 2 LINE 24時間受付可能

Web予約と同じ方法で 【LINEでログイン】を選択してください。

# 3 電話 050-3605-4507(コールセンター) 受付時間 9:00~17:00(土日・祝日は除く)

### 福島県外での受診を希望される方

夏頃に結核予防会から送付される「お知らせ」をご確認ください。 (避難先住所が福島県外の世帯にお送りします。) 総合健診・がん検診ともに避難先の健診実施医療機関での予約となります。 詳しい申し込み方法や受診等につきましては、「お知らせ」の中にあります問い合わせ先(結核予防会 予約センター)へ、直接ご確認ください。

問い合わせ 健康福祉課健康づくり係 🖾0240-33-0131

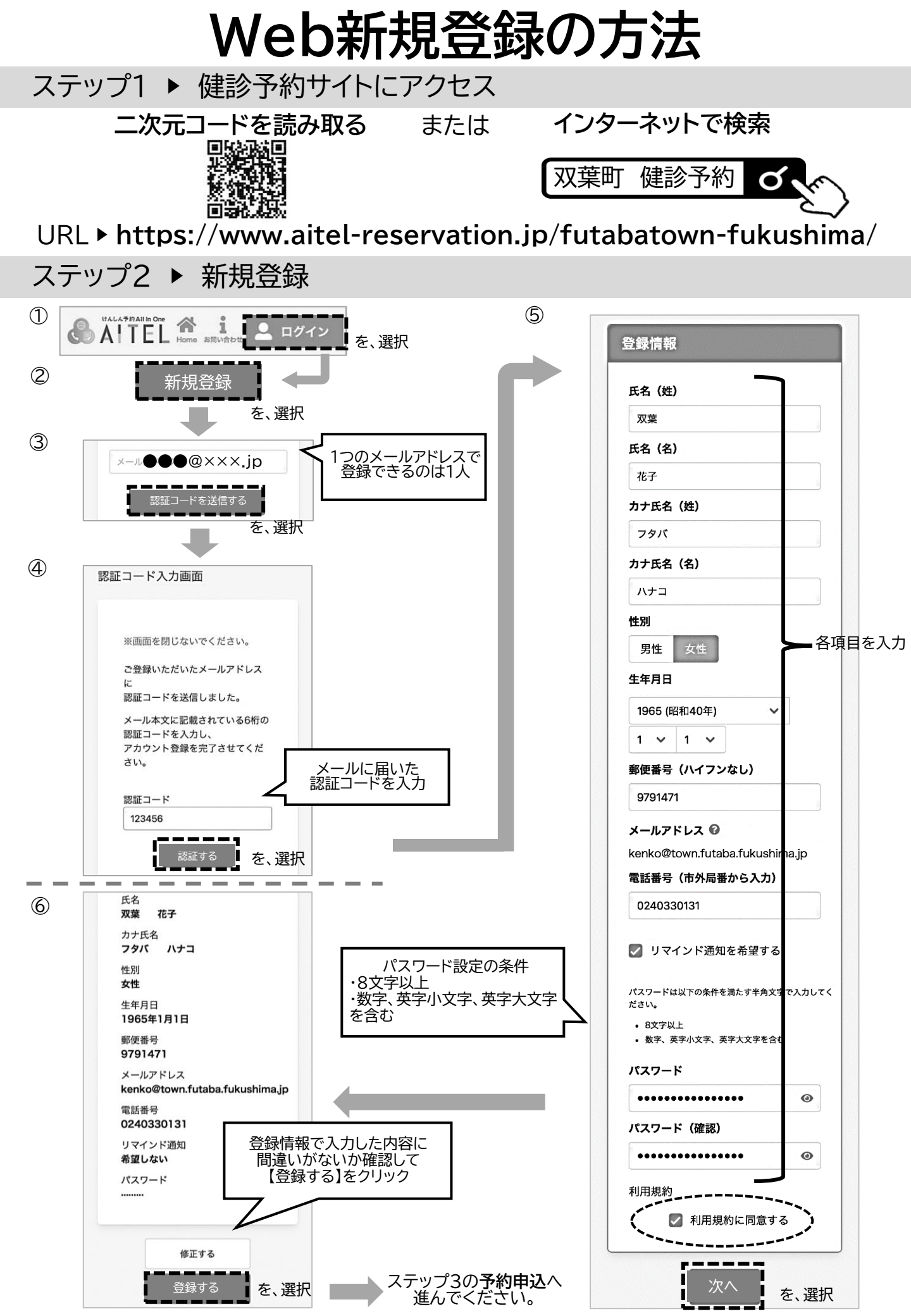

# LINE新規登録の方法

### ステップ1 ▶ 健診予約サイトにアクセス

#### Web予約のステップ1と同じ方法でサイトにアクセス

ステップ2 ▶ 新規登録

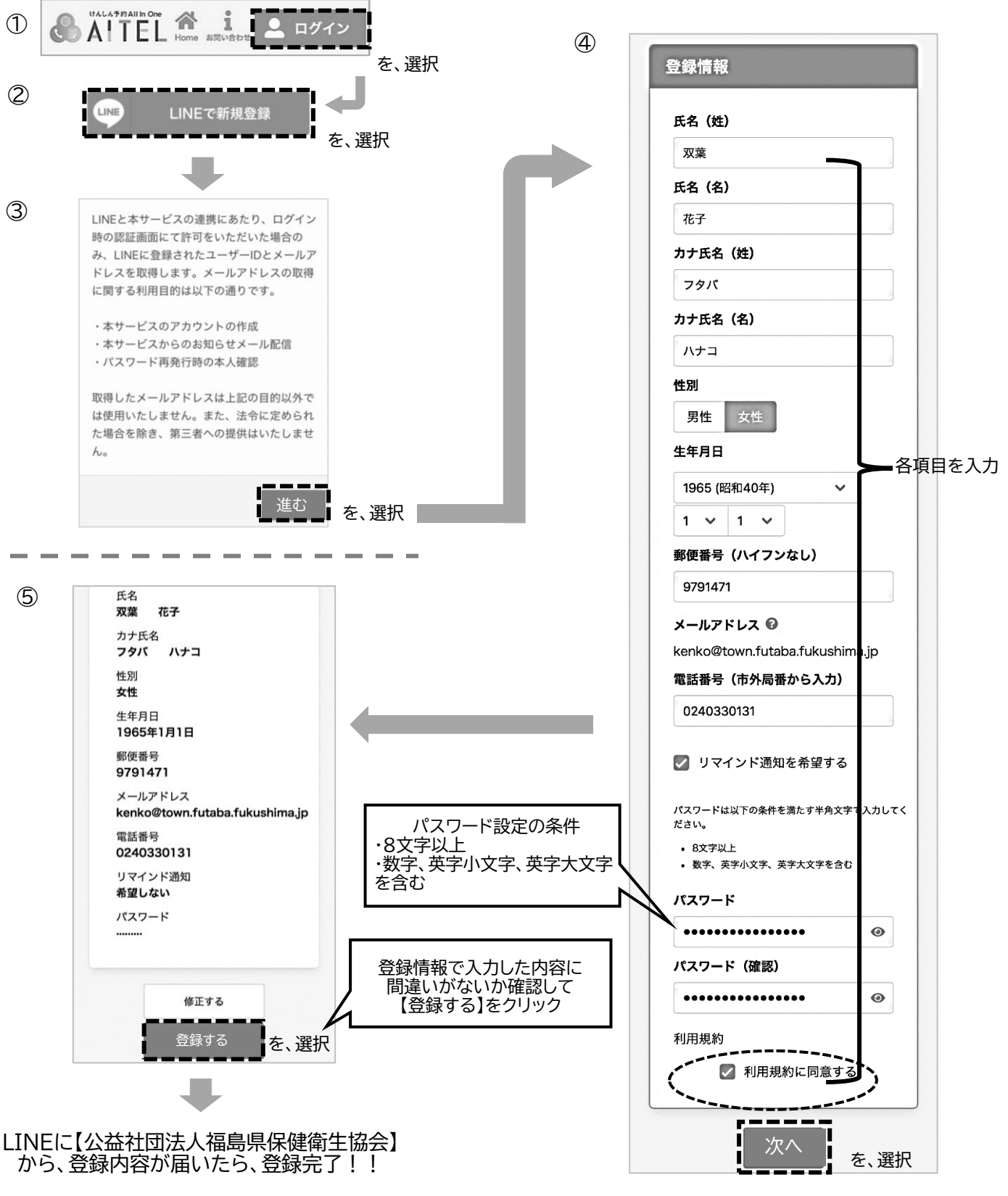

ステップ3の予約申込へ進んでください。